# Windows10 メールアプリの新規設定方法

| 1. メールアプリの起動        |      |     |   |   |   |  |
|---------------------|------|-----|---|---|---|--|
| 画面左下のスタートボタン そクリックし | します。 |     |   |   |   |  |
| 2015                |      |     |   |   |   |  |
|                     |      |     |   |   |   |  |
| <b>*</b>            |      |     |   |   |   |  |
|                     |      |     |   |   |   |  |
|                     |      |     |   |   |   |  |
|                     |      |     |   |   |   |  |
| ₩eb と Windows 左検索   | O    | е 🛢 | a | D | ø |  |

### [メール]をクリックし起動します。

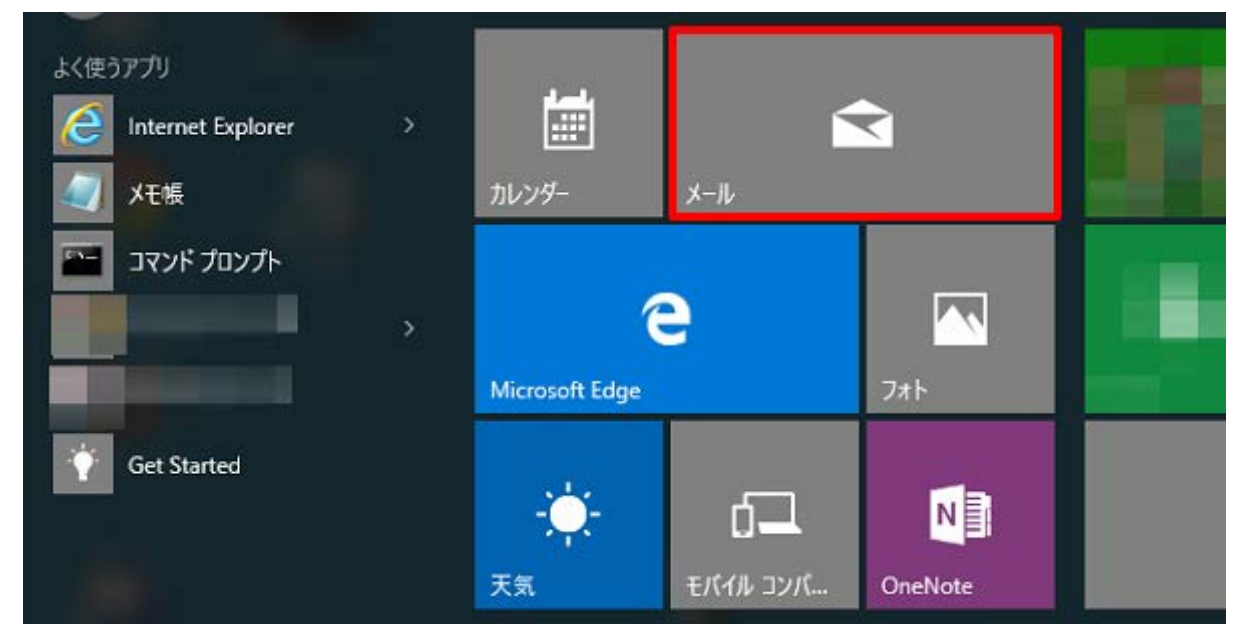

# ※スタートメニューに[メール]が表示されていない場合※

画面左下のスタートボタン をクリックし、表示されたメニューの[すべてのアプリ]をクリックします。

| □ I/JJ/□       |     |   |
|----------------|-----|---|
| (2) 設定         |     |   |
| ① 電源           |     |   |
| ≣Ξ すべてのアプリ     |     |   |
| HebとWindowsを検索 | []] | e |

### リストから[メール]をクリックします。

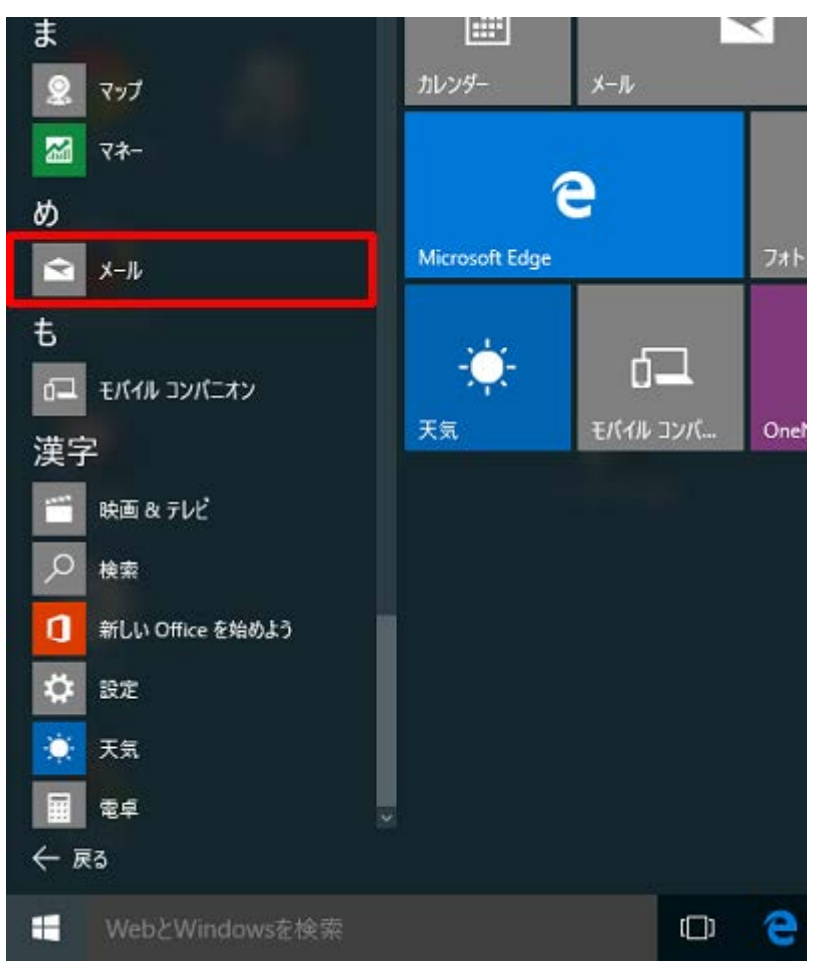

# 2.アカウントの追加

[アカウントの追加]をクリックします。

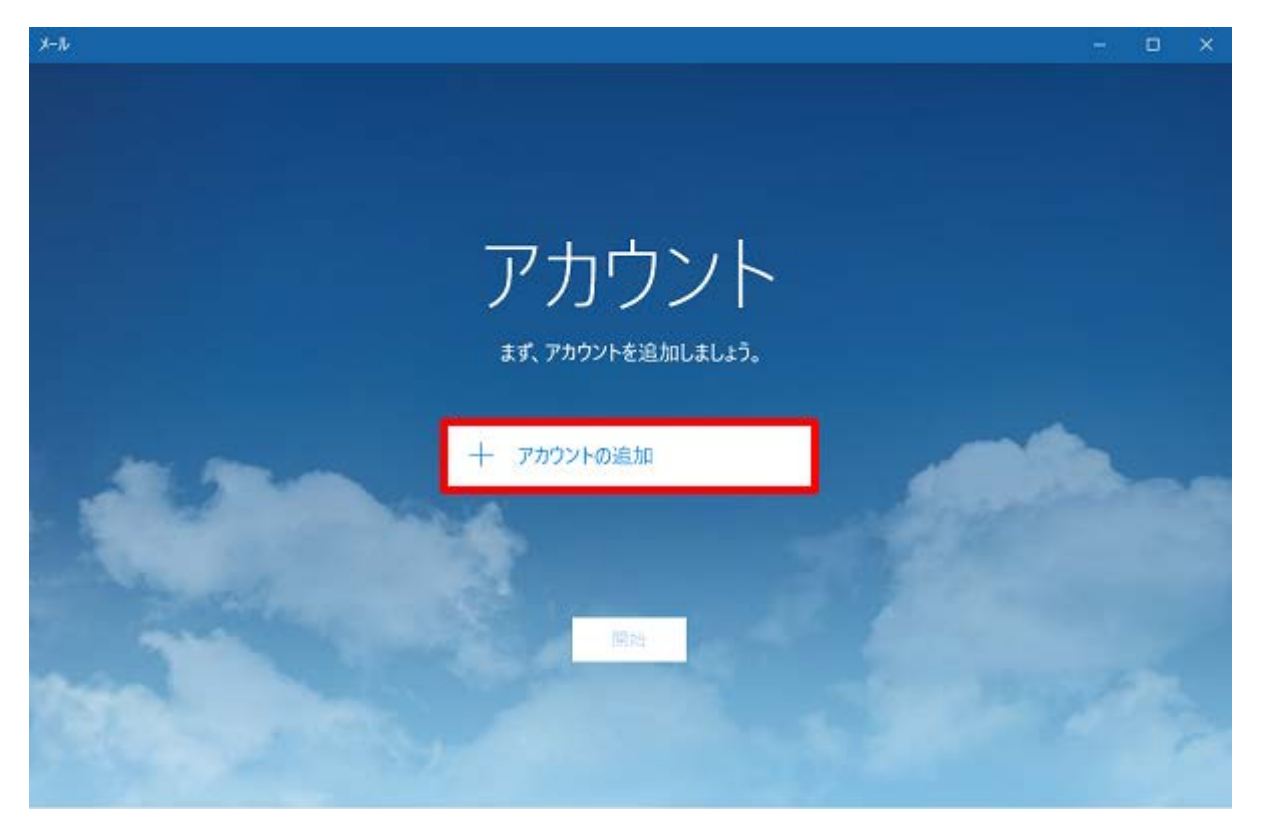

# ※アカウント画面が表示されない場合※

画面左下の[設定]ボタン 👸 をクリックします。

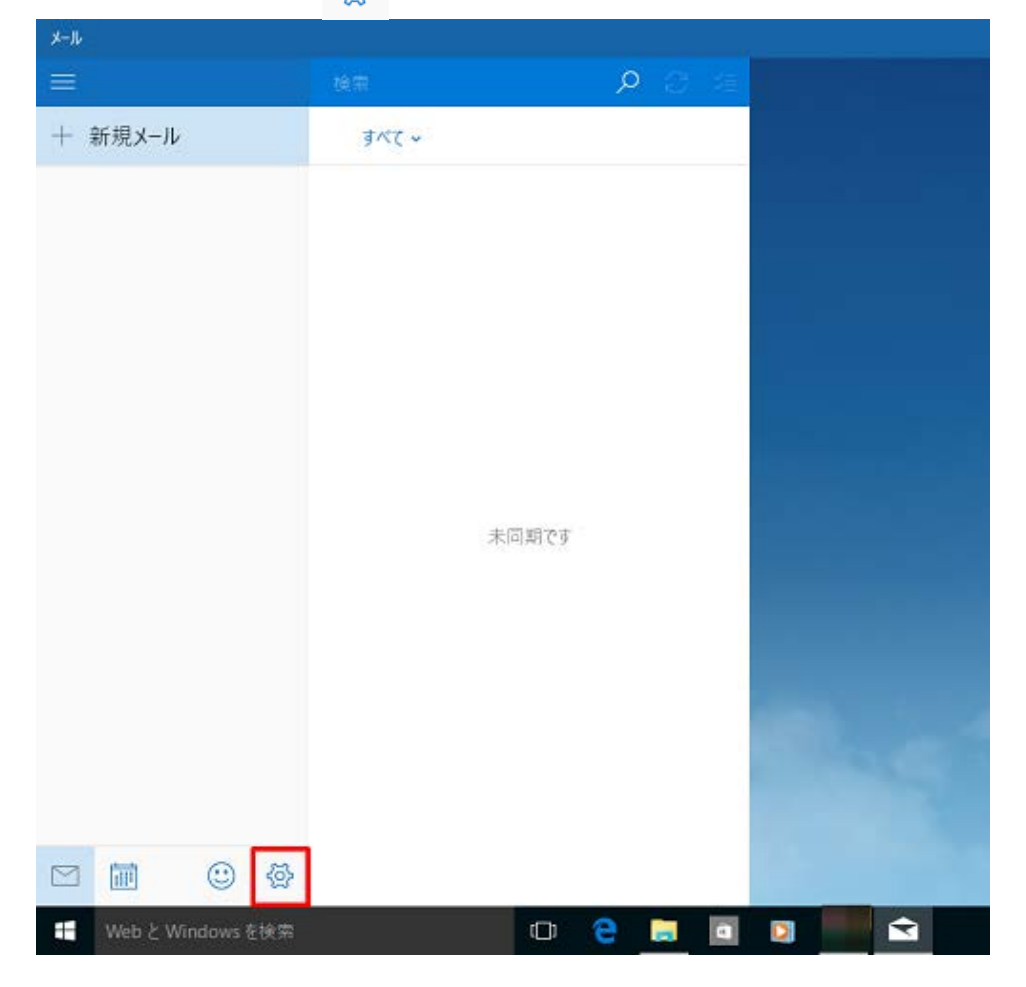

画面右側の[アカウント]をクリックします。

| X-IL    |          |       | - 0 ×      |
|---------|----------|-------|------------|
| =       | 積重       | P 2 2 | 設定         |
| + 新規メール | <u> </u> |       | 7/1021     |
|         |          |       | 背景の画像      |
|         |          |       | 70 %       |
|         |          |       | עבעדא      |
|         |          |       | ヘルプ        |
|         |          |       | セキュリティセンター |
|         |          |       | フィードパック    |
|         | 木回駅で     |       | パージョン情報    |
|         |          |       |            |

# 画面右側の[アカウントの追加]をクリックします。

|               | —      | ٥ | × |
|---------------|--------|---|---|
| < アカウント       |        |   |   |
| 設定を編集するアカウントを | 選びます。  |   |   |
|               |        |   |   |
|               | );在加   |   |   |
|               | //E/JH |   |   |
|               |        |   |   |
|               |        |   |   |

[アカウントの選択]の画面が表示されます。[詳細セットアップ]をクリックします。

|           |                                                    | × |
|-----------|----------------------------------------------------|---|
| アカ        | ウントの選択                                             |   |
| 0         | Outlook.com<br>Outlook.com, Live.com, Hotmail, MSN |   |
| E         | Exchange<br>Exchange、Office 365                    |   |
| $\square$ | Google                                             |   |
| $\square$ | iCloud                                             |   |
|           | その他のアカウント<br>POP、IMAP                              |   |
| ⊅         | 詳細セットアップ                                           |   |
|           | 閉じる                                                |   |

[インターネットメール]をクリックします。

詳細セットアップ セットアップするアカウントの種類を選んでください。わからない場合は、 サービス プロバイダーに問い合わせてください。

#### Exchange ActiveSync

Exchange アカウントと、Exchange ActiveSync を使うその他のアカウントが含まれます。

| <b>インターネット メール</b><br>Web ブラウザーでメールを表示できる POP アカウントまたは IMAP アカウントです。 |  |
|----------------------------------------------------------------------|--|
|                                                                      |  |
|                                                                      |  |
|                                                                      |  |

キャンセル

×

4.インターネットメールアカウント

[インターネットメールアカウント]の画面が表示されます。各項目を下記のように入力し、[サインイン]をクリックします。

| ×                                          |
|--------------------------------------------|
| インターネット メール アカウント                          |
| アカウント名                                     |
| 任意の名前                                      |
| 表示名                                        |
| 任意の名前                                      |
| この名前がメッセージの送信者として使われます。                    |
| 受信メール サーバー                                 |
| 受信 (POP) サーバ名                              |
| アカウントの種類                                   |
| POP3 ~                                     |
| メール アドレス                                   |
| メールアドレス                                    |
| ユーザー名                                      |
| メールアドレス                                    |
| 例: kevinc、kevinc@contoso.com、domain\kevinc |
| パスワード                                      |
| メールパスワード                                   |
| 送信 (SMTP) メール サーバー                         |
| 送信(SMTP)サーバ名                               |
| ✓ 送信サーバーは認証が必要                             |
| ■ メールの送信に同じユーザー名とパスワードを使う                  |
|                                            |
| □ 受信メールに SSL を使う                           |
| □ 送信メールに SSL を使う                           |
| キャンセル サインイン                                |

| アカウント名 / 表示名            | 任意の名前を入力します。        |
|-------------------------|---------------------|
| 受信メールサーバー               | 「pop.ドメイン名」を入力します。  |
| アカウントの種類                | POP3 を選択します。        |
| メールアドレス                 | お客様のメールアドレスを入力します。  |
| ユーザー名                   | お客様のメールアドレスを入力します。  |
| パスワード                   | メールパスワードを入力します。     |
| 送信(SMTP)メールサーバー         | 「smtp.ドメイン名」を入力します。 |
| 送信サーバーは認証が必要            | チェックします。            |
| メールの送信に同じユーザー名とパスワードを使う | チェックします。            |
| 受信メールに SSL を使う          | チェックしません。           |
| 送信メールに SSL を使う          | チェックしません。           |

# 5.完了

[完了]をクリックします。

|                             | × |  |
|-----------------------------|---|--|
| 完了<br>アカウントが正しくセットアップされました。 |   |  |
|                             |   |  |
|                             |   |  |
|                             |   |  |
|                             |   |  |
|                             |   |  |
|                             |   |  |
|                             |   |  |
|                             |   |  |
|                             |   |  |
| 完了                          |   |  |

[開始]をクリックします。

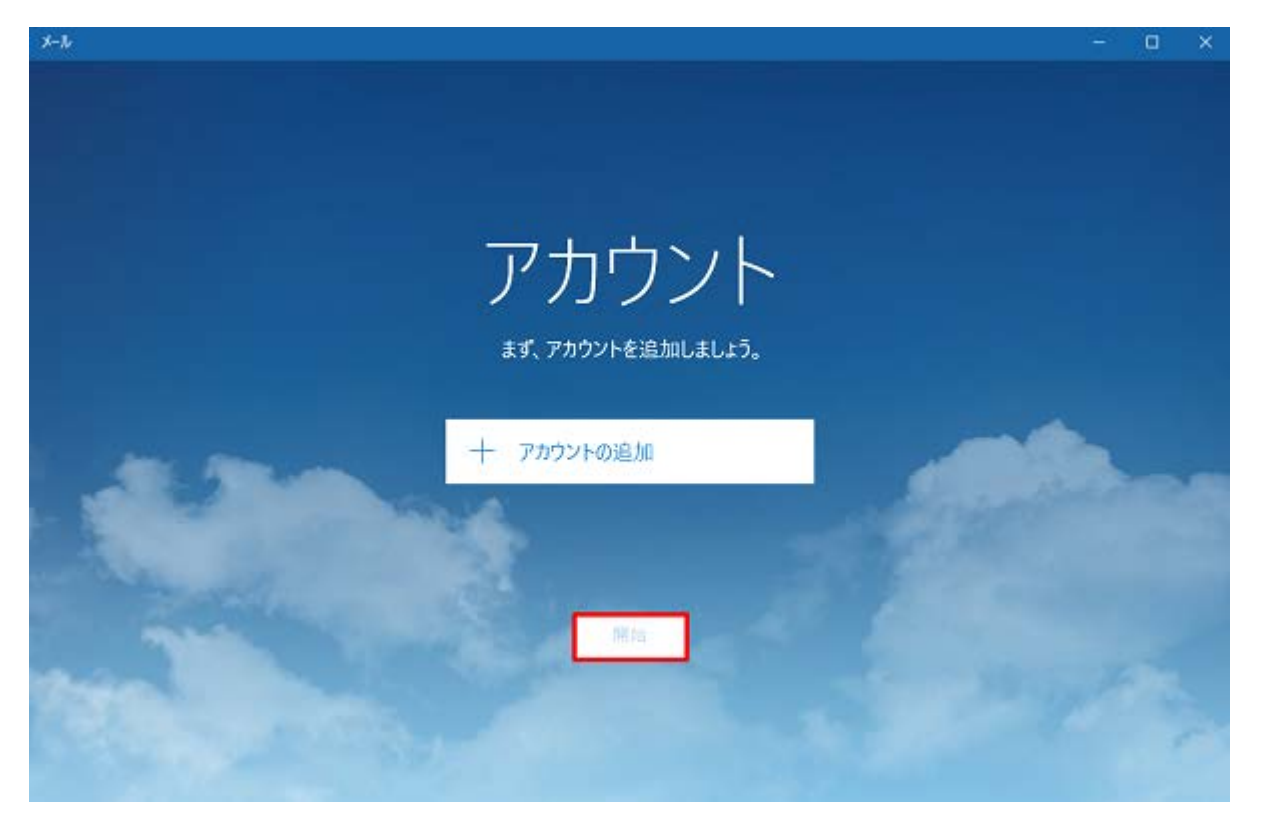

画面左下の[設定]ボタン 🐼 をクリックします。

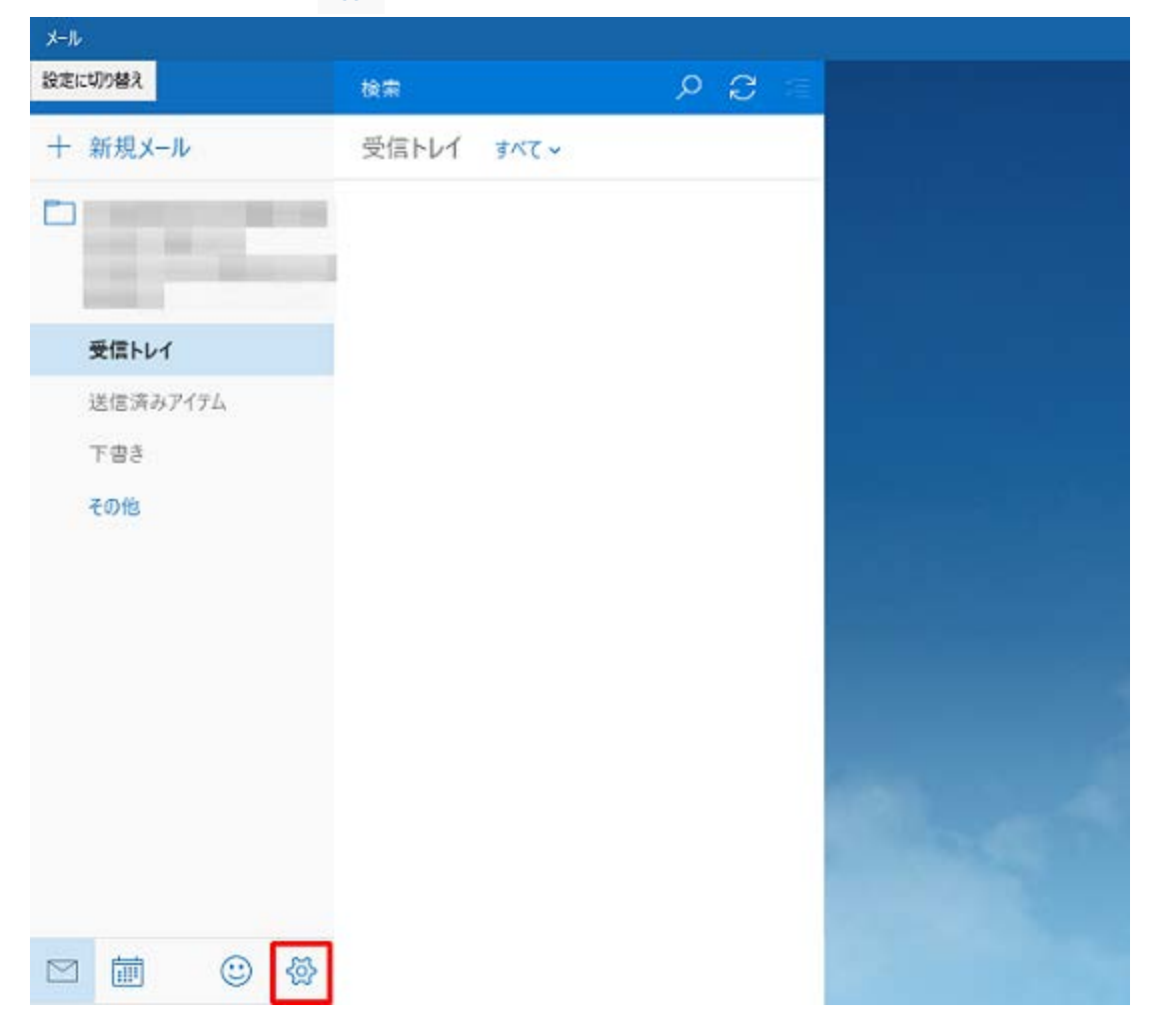

画面右側の[アカウントの管理]をクリックします。

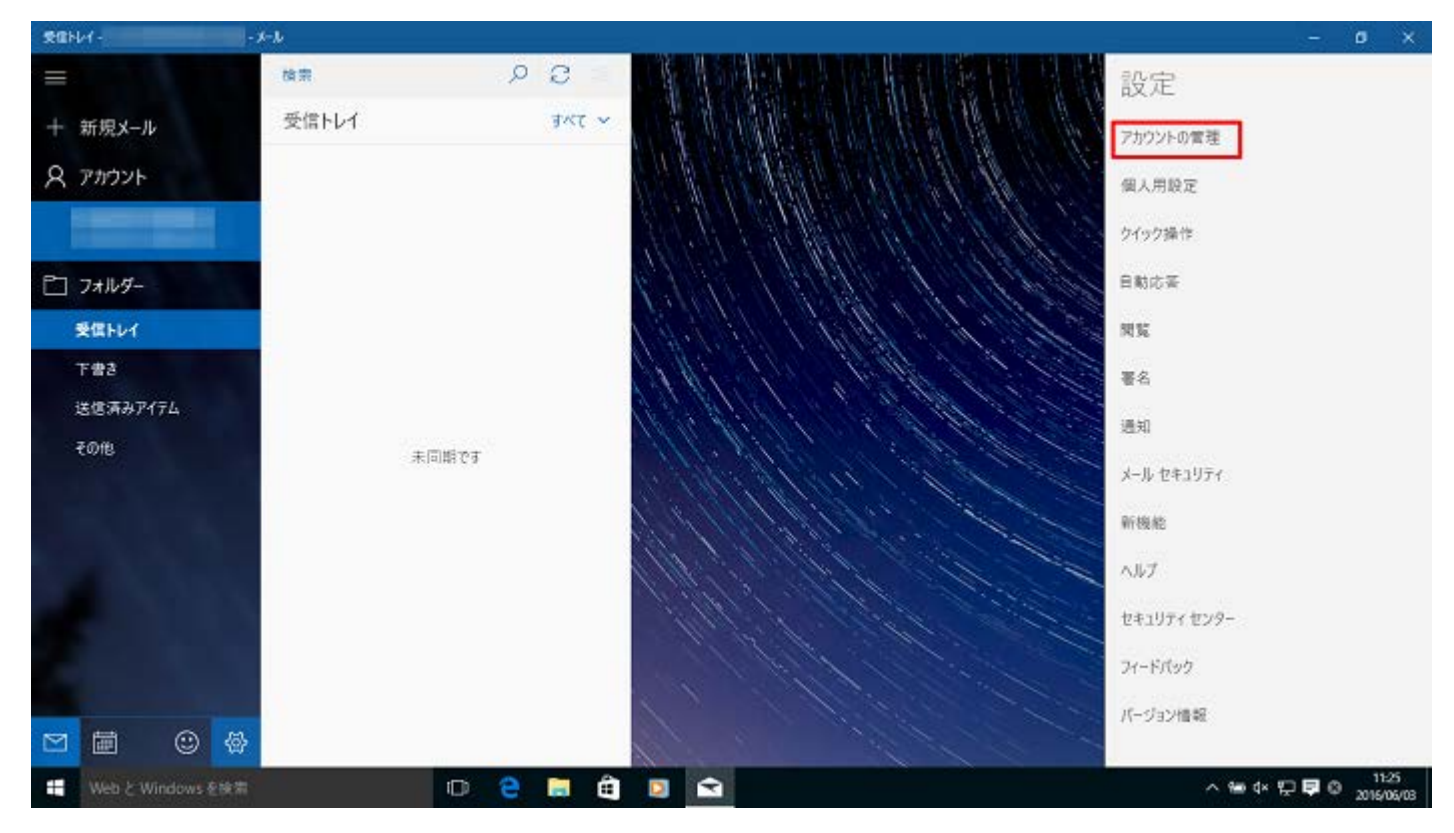

設定したアカウントをクリックします。

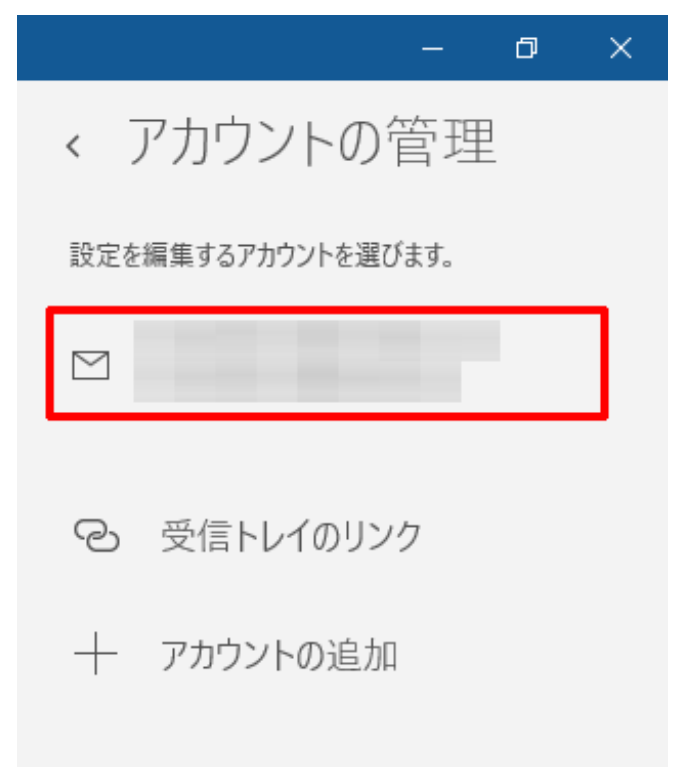

#### アカウントの設定画面が表示されます。[メールボックスの同期設定を変更]をクリックします。

|                                                 | ×     |  |  |  |
|-------------------------------------------------|-------|--|--|--|
|                                                 |       |  |  |  |
| $\square$                                       |       |  |  |  |
| ユーザー名                                           |       |  |  |  |
|                                                 |       |  |  |  |
| パスワード                                           |       |  |  |  |
|                                                 |       |  |  |  |
| アカウント名                                          |       |  |  |  |
|                                                 |       |  |  |  |
| メールボックスの同期設定を変更<br>メール、連絡先、カレンダーの同期に関するオブションです。 |       |  |  |  |
| <b>アカワントの削除</b><br>このアカウントをデバイスから削除します。         |       |  |  |  |
|                                                 |       |  |  |  |
|                                                 |       |  |  |  |
|                                                 |       |  |  |  |
| 保存                                              | キャンセル |  |  |  |

[新しいメールをダウンロードする頻度]を[15分ごと]に設定し、[完了]をクリックします。

|                                           | ×      |  |  |  |
|-------------------------------------------|--------|--|--|--|
| の同期設定                                     |        |  |  |  |
| 新しいメールをダウンロードする頻度                         |        |  |  |  |
| 15 分ごと                                    | $\sim$ |  |  |  |
| 🗸 常にメッセージ全体とインターネット画像をダウンロードする            |        |  |  |  |
| ダウンロードするメールの期間                            |        |  |  |  |
| 過去 3 か月間                                  | $\sim$ |  |  |  |
| 表示名                                       |        |  |  |  |
| テスト                                       |        |  |  |  |
| この名前がメッセージの送信者として使われます。                   |        |  |  |  |
| 同期オプション                                   |        |  |  |  |
| メール                                       |        |  |  |  |
| オン                                        |        |  |  |  |
| <b>メールボックスの詳細設定</b><br>受信および送信メール サーバーの情報 |        |  |  |  |
| 完了 キャンセル                                  |        |  |  |  |

[アカウントの設定]画面に戻りますので、[保存]をクリックします。

|                                                      | ×          |
|------------------------------------------------------|------------|
| Ţ                                                    | カウントの設定    |
|                                                      |            |
| ユーザー名                                                |            |
|                                                      |            |
| パスワード                                                |            |
| •••••                                                |            |
| アカウント名                                               |            |
|                                                      |            |
| <b>メールボックスの同期設定を変更</b><br>メール、連絡先、カレンダーの同期に関するオプションで | <b>3</b> . |
| <b>アカウントの削除</b><br>このアカウントをデバイスから削除します。              |            |
|                                                      |            |
|                                                      |            |
|                                                      |            |
| 保存                                                   | キャンセル      |

以上で設定は完了です。